Per stampare si dovrà utilizzare la stessa tessera magnetica del servizio di Fotocopie Self-Service in uso nella Facoltà. Munirsi di tessera *magnetica* e leggere le istruzioni:

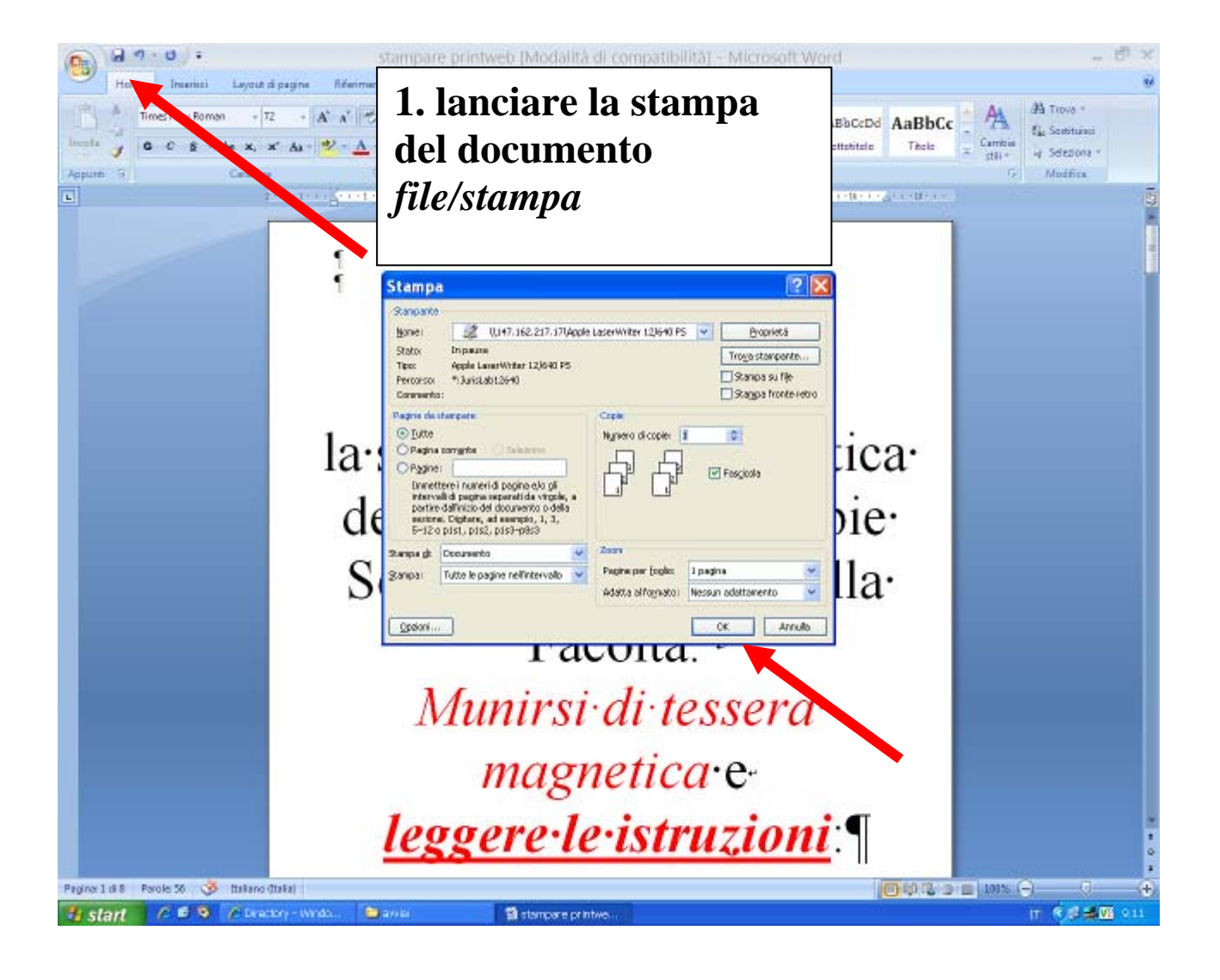

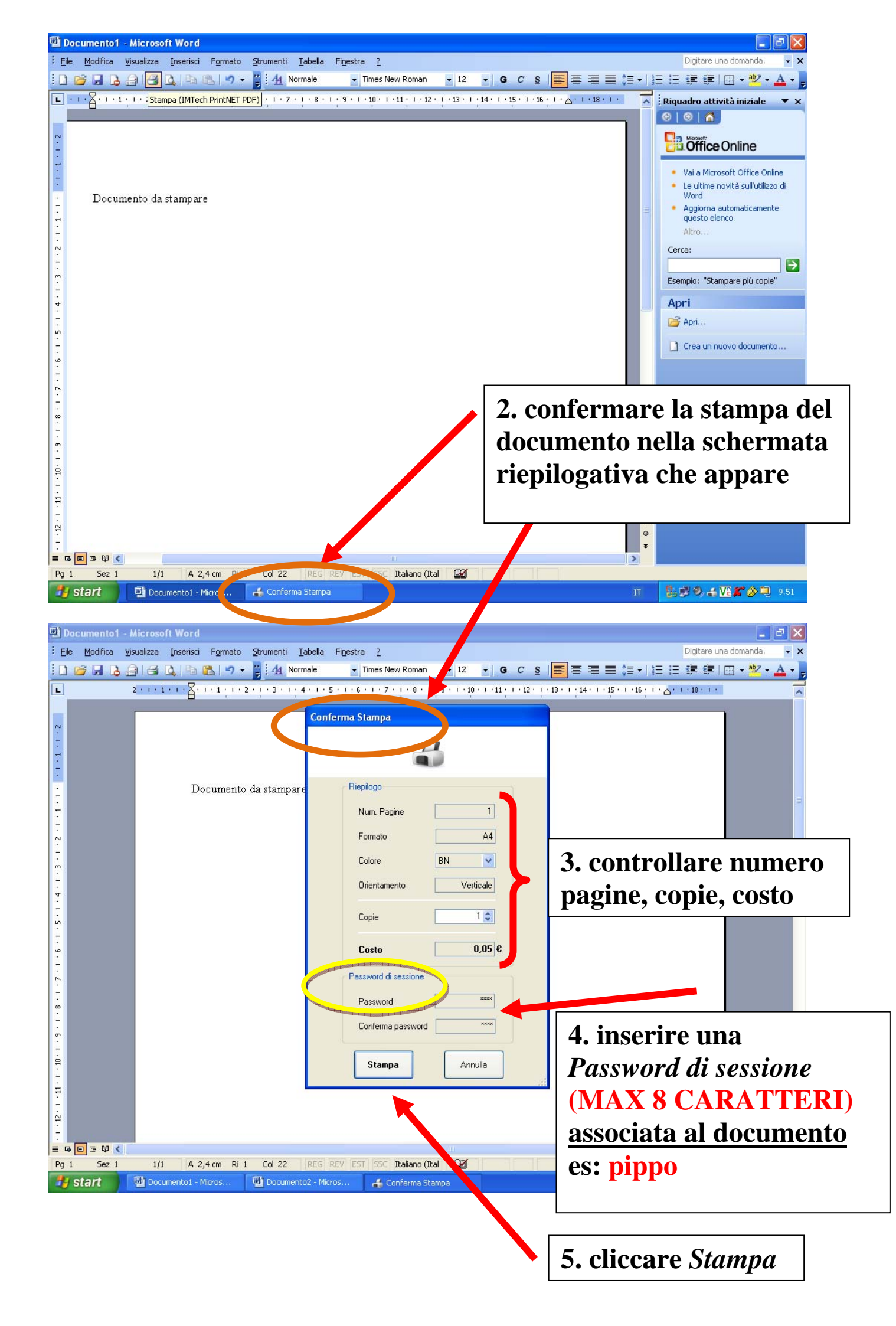

## E' possibile lanciare la stampa di più documenti.

6. recarsi alla *stazione di stampa* 

## Si presenterà una schermata del tipo sotto riportato

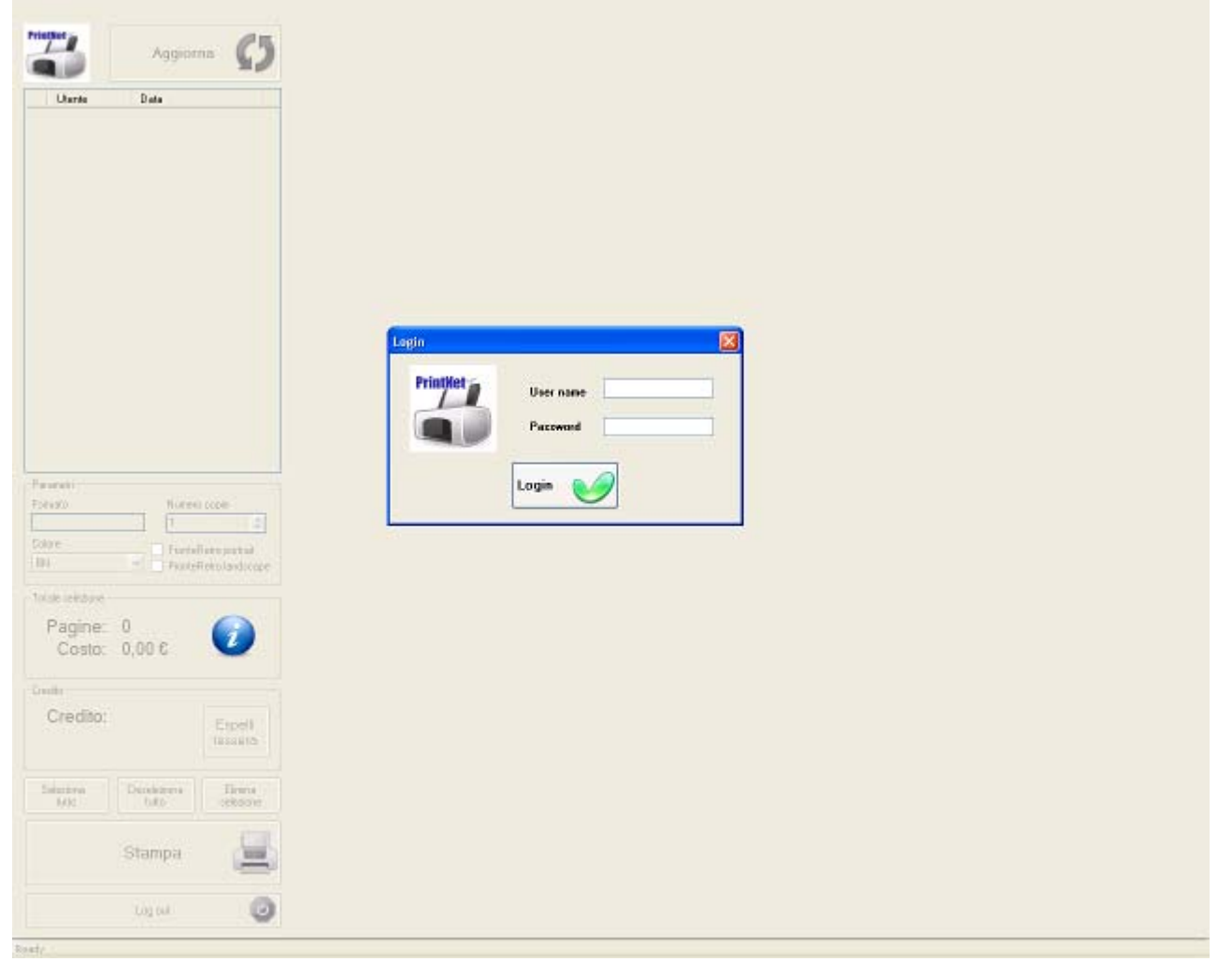

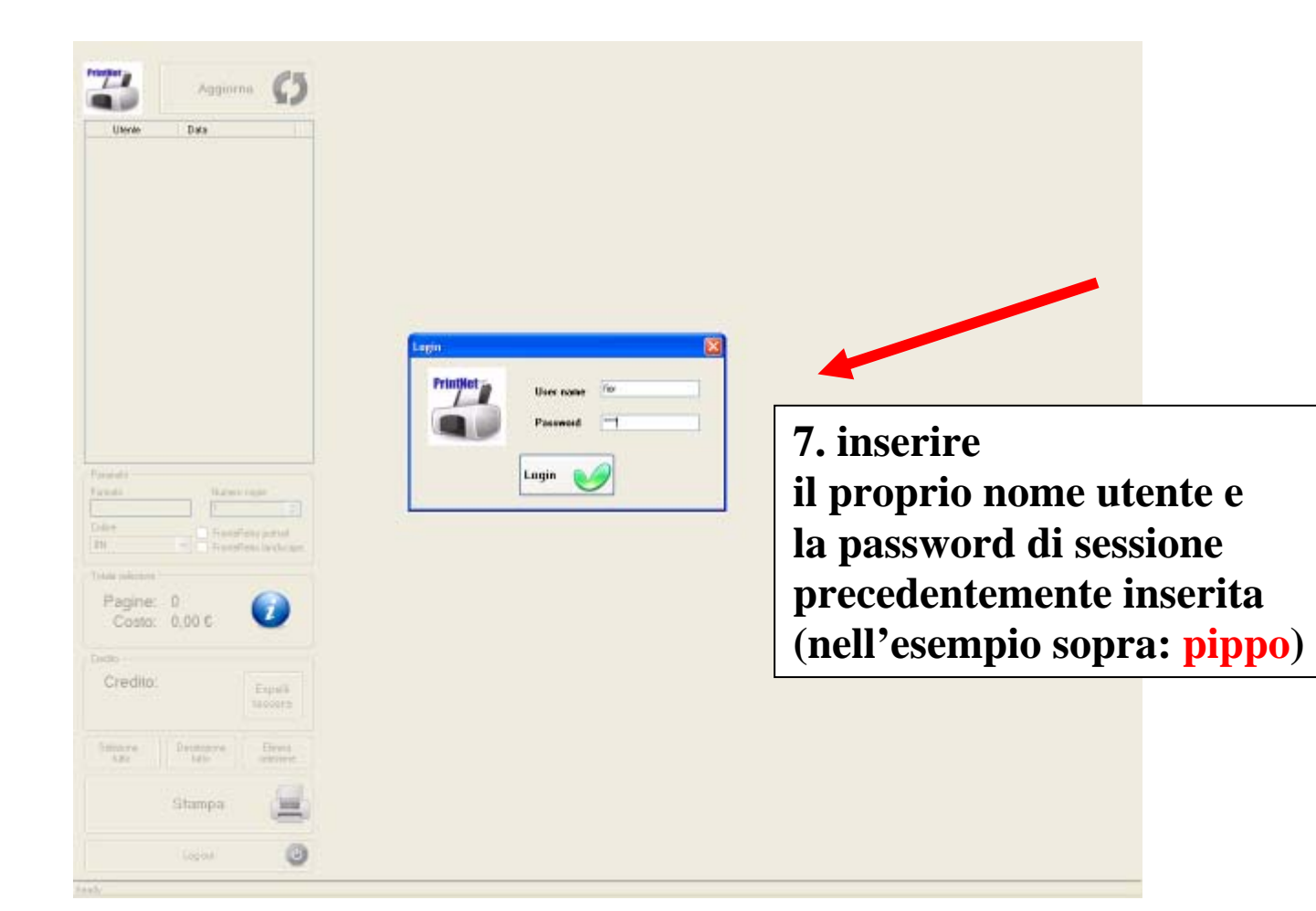

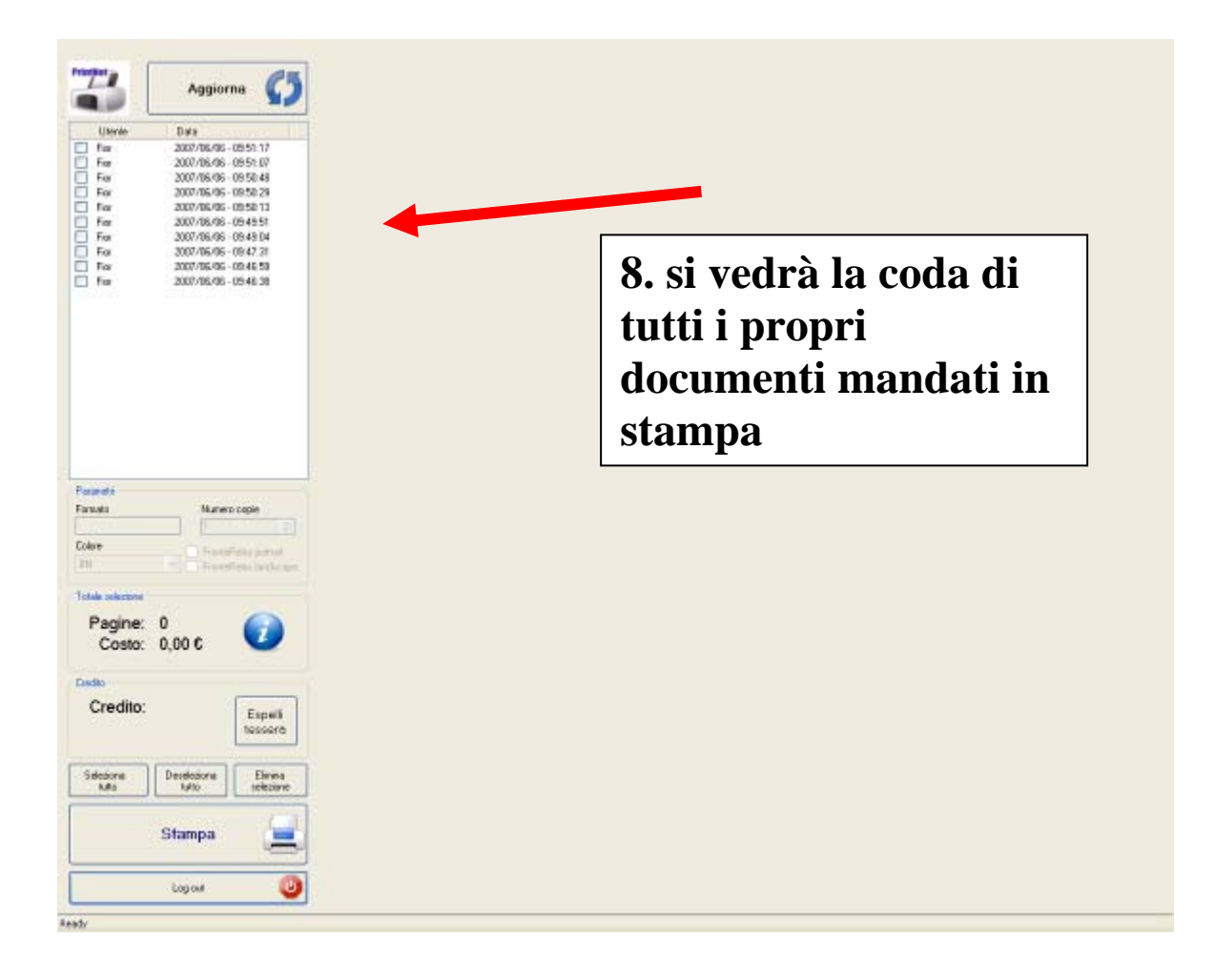

## INSERIRE LA TESSERA nel lettore

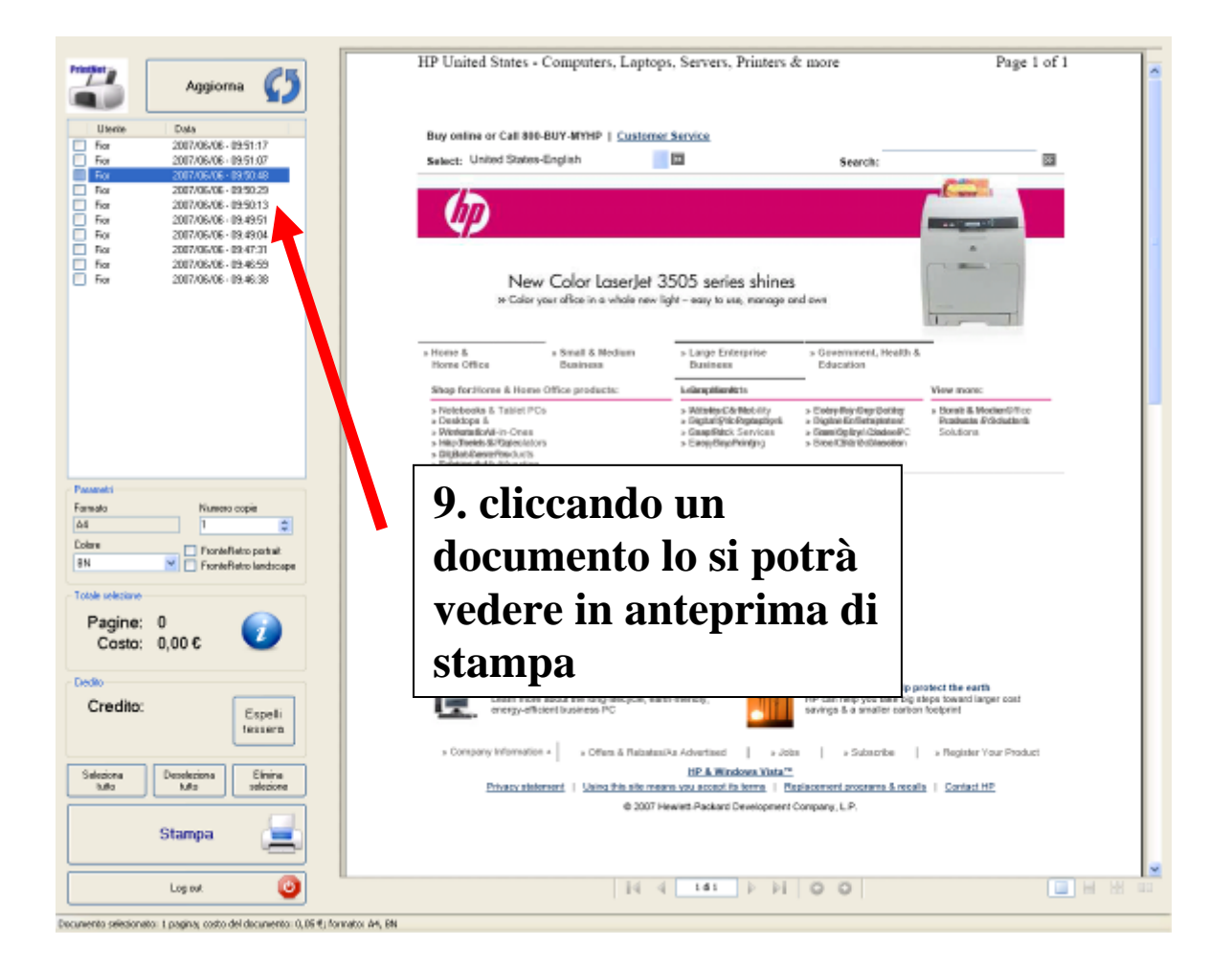

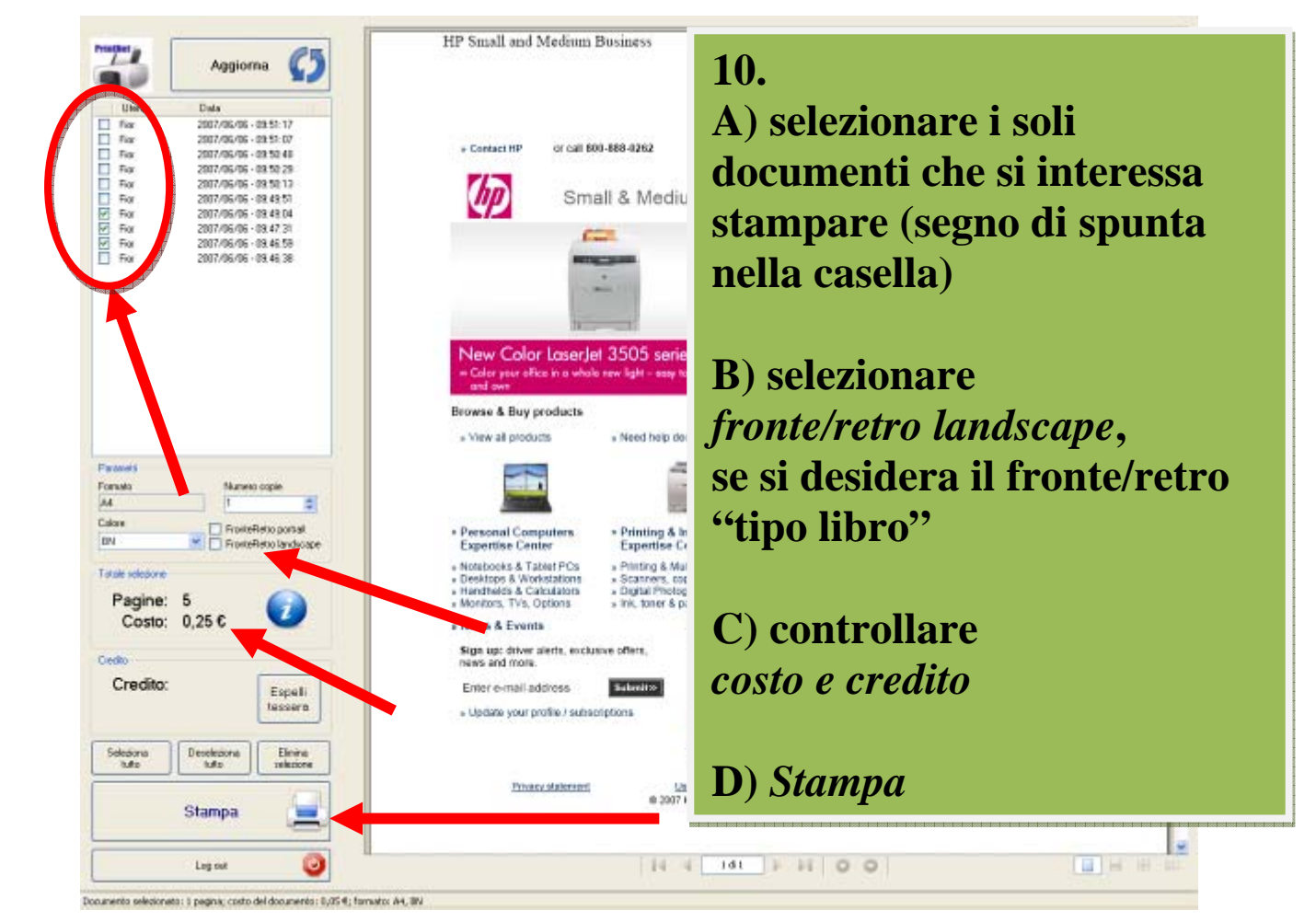

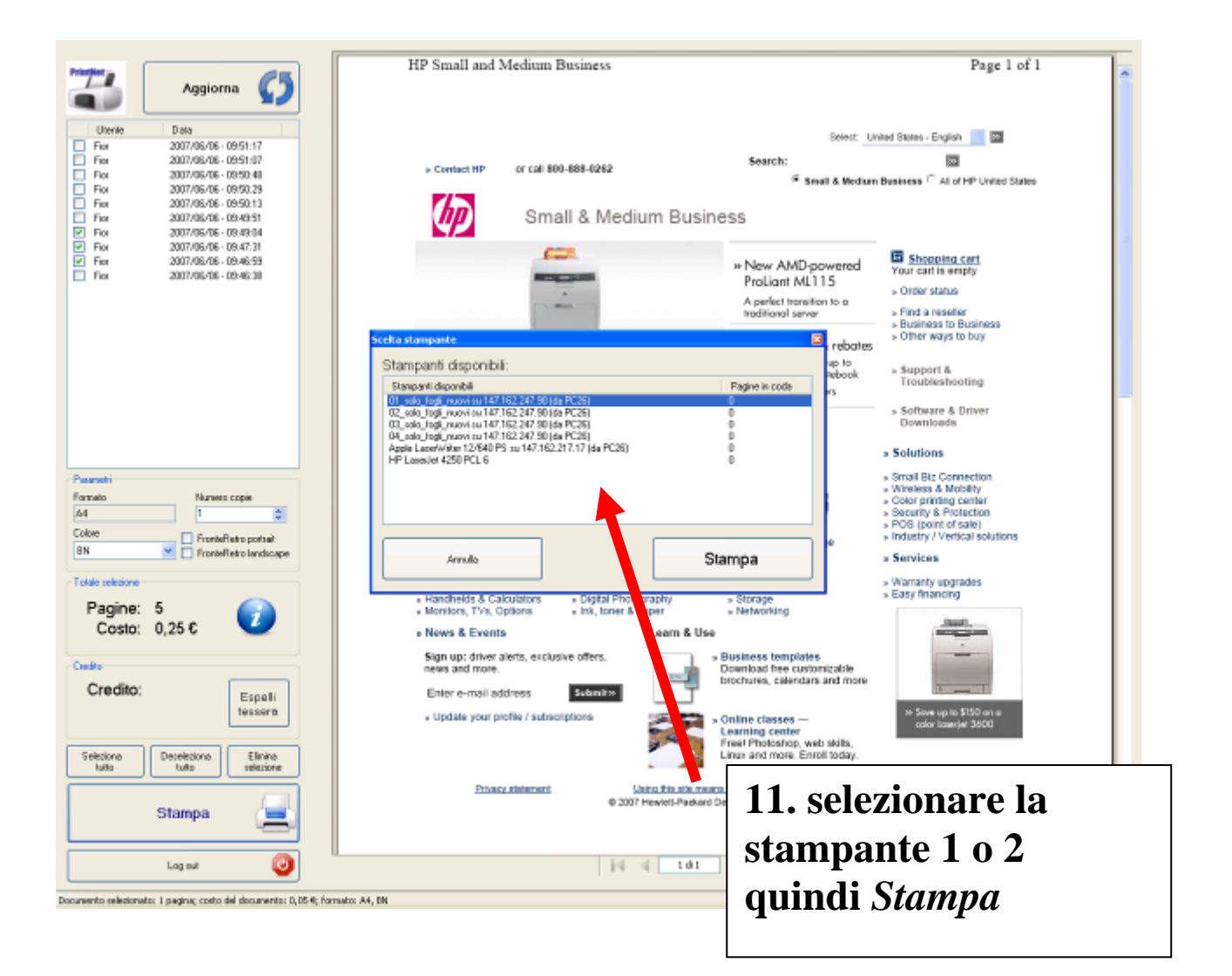

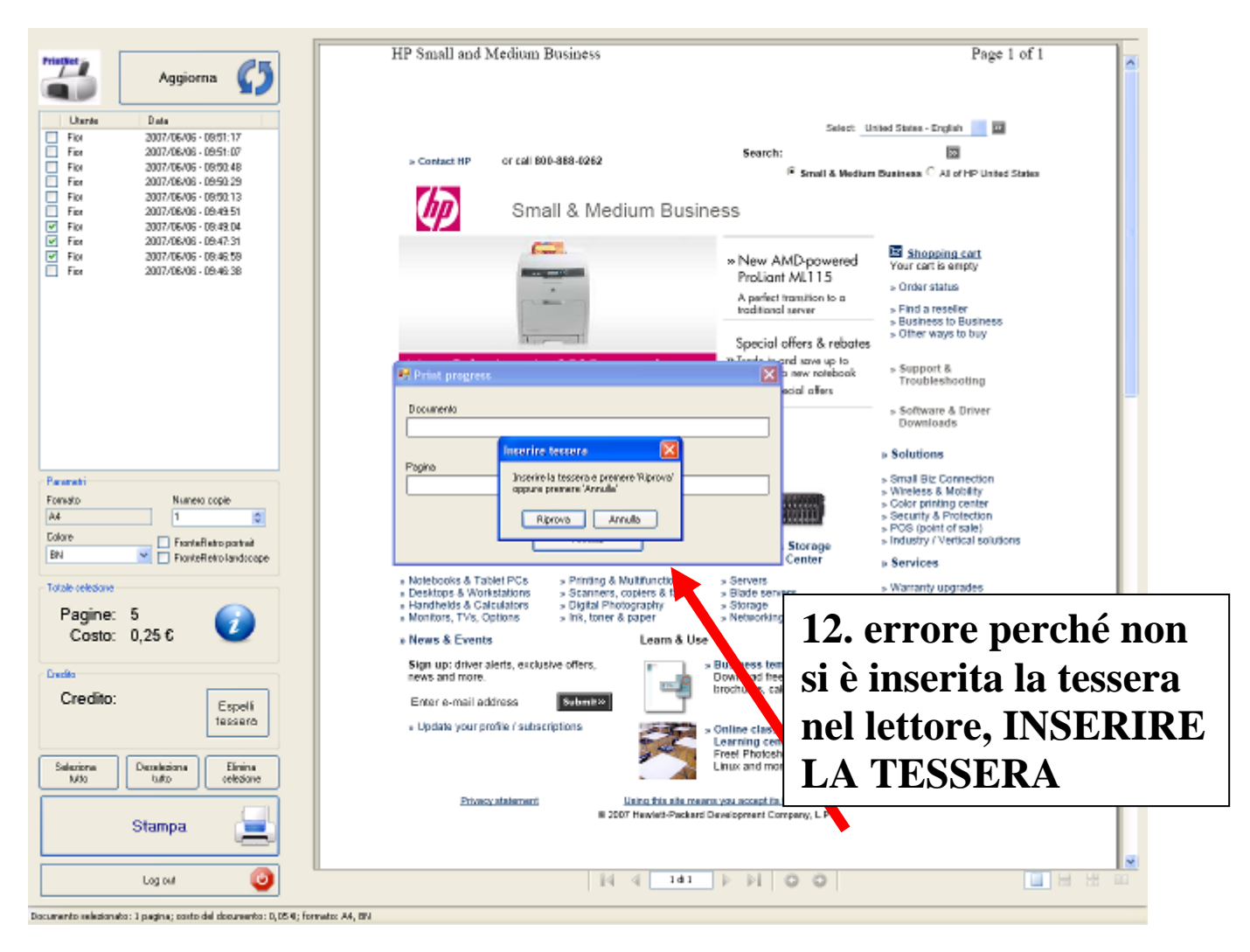

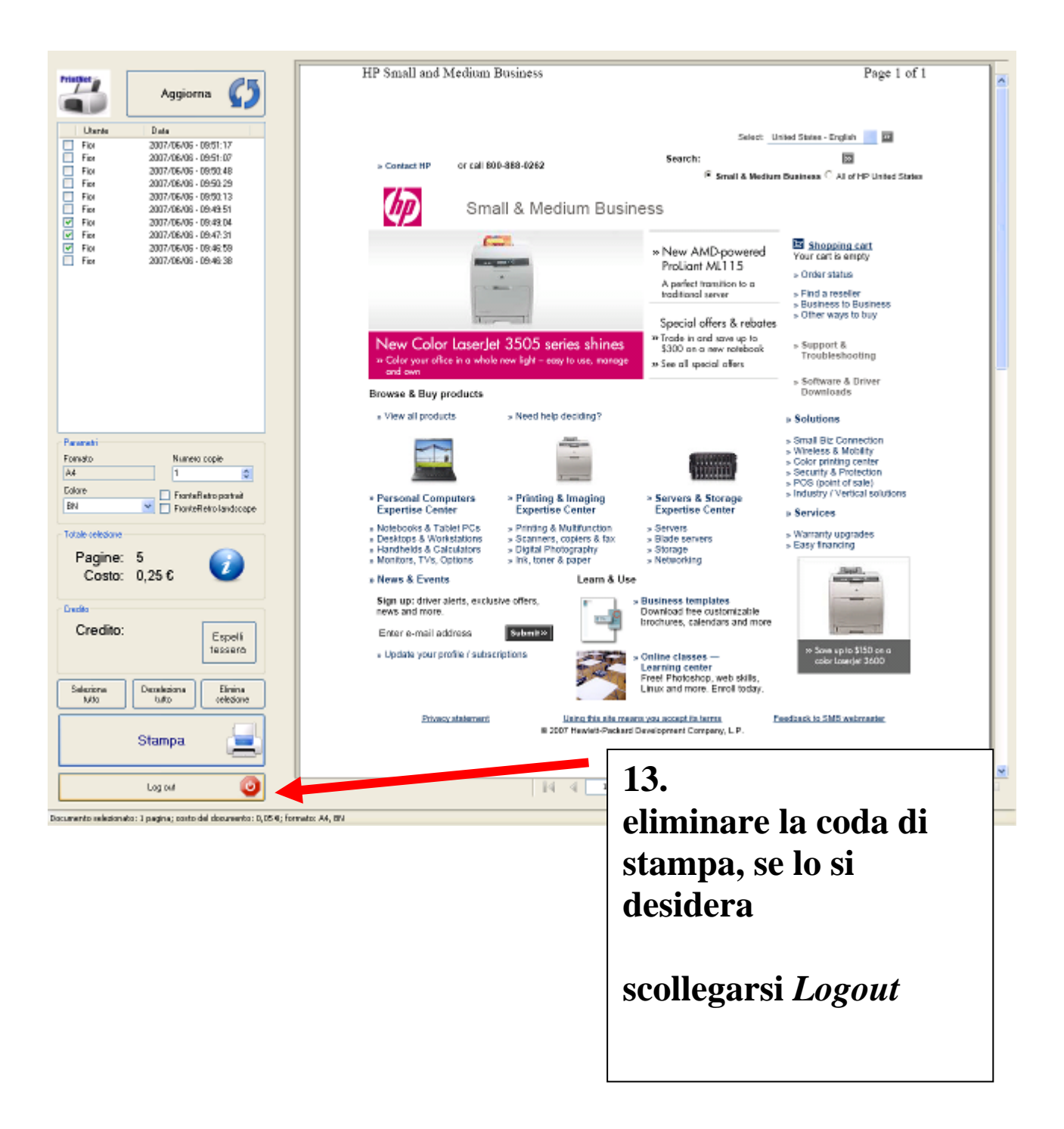